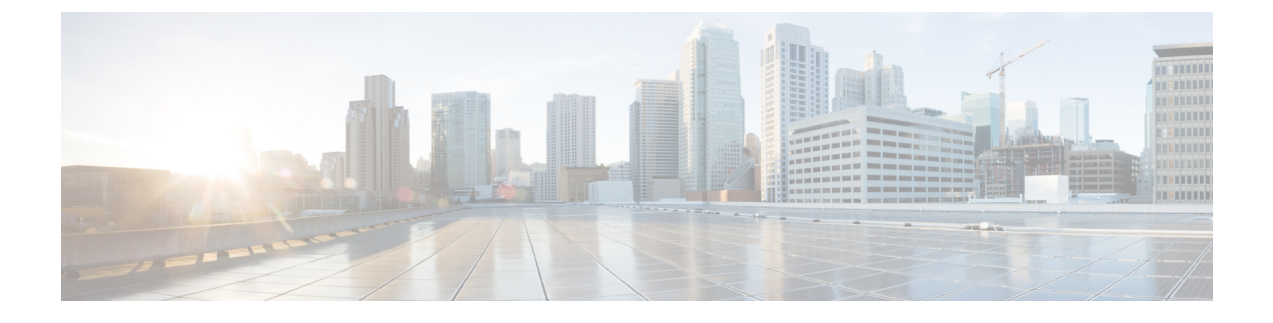

# **Create Project and Launch VM**

- Create Project and Launch VM, page 1
- Known Caveats, page 1
- Steps to Create a Project, page 1
- Steps to Create a User for the Project, page 2
- Steps to Create the Network, page 2
- Steps to Launch the VM, page 3

## **Create Project and Launch VM**

The information provided in this section is generic to OpenStack and it is provided here for your convenience with the exception of ConfigProfile, which is DFA specific.

#### **Known Caveats**

The following are known caveats when you are creating a project and launching VM:

- Do not put hyphens in the project name.
- The Bulk Create and Delete functionality of VMs is not completely supported. (Refer the Known Limitations and Caveats section.)
- Do not give space for a network name or project name or a VM name.

#### **Steps to Create a Project**

Take the following steps to create a project:

- 1 Login to Horizon using the following username and password: username: admin password: cisco 123
- 2 Click Projects and then Create Project.

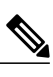

**3** Enter a name for the project.

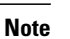

Do not use hyphens in the project name.

4 Click Create Project.

### **Steps to Create a User for the Project**

Take the following steps to create a user for the project:

- 1 Click Users.
- 2 Click Create User.

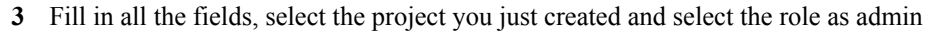

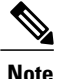

The network information will not be populated to DCNM correctly, if you fail to specify the role as admin.

### **Steps to Create the Network**

Take the following steps to create the network:

- 1 Login as the user you created in the "Steps to Create a User for the Project" section.
- 2 Click the Project tab.
- 3 Click Networks and click Create Network.
- 4 Specify a name for the network and click the Subnet tab.

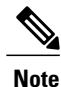

Steps 3 and 4 are mandatory.

- 5 Specify a network address for the subnet.
- 6 Click the Subnet Detail tab and leave the Enable External DHCP option checked if External DHCP instead of static IP address, for VM to be used.
- 7 Click the CiscoDFA tab, It gives you a new window, and then select the config profile from the pull-down menu.

The other parameters specified in this window is for Cisco's Prime Network Service Controller (PNSC) integration.

Without service, make sure you select the basic non service related profiles:

- defaultNetworkIpv4EFProfile
- defaultNetworkIpv4TfProfile
- defaultNetworkdefaultPartitionIpv4TfProfile

- defaultNetworkdefaultPartitionIpv4EfProfile
- defaultNetworkL2Profile

Then select Network Role "Host Network," as shown below.

#### Figure 1: Create Network Screen

| Create Network                  |           |                                                 |
|---------------------------------|-----------|-------------------------------------------------|
| Network Subnet Subnet Detail    | Cisco DFA |                                                 |
| Config Profile                  | You       | can configure Cisco DEA and PNSC Parameters for |
| defaultNetworklpv4EfProfile     | the r     | network.                                        |
| Network Role                    |           |                                                 |
| Host Network                    |           |                                                 |
| Secondary Gateway IP (optional) |           |                                                 |
| Static IP Start                 |           |                                                 |
| Static IP End                   |           |                                                 |
| Partition Name                  |           |                                                 |
|                                 |           |                                                 |
|                                 |           | Cancel                                          |

# Steps to Launch the VM

Take the following steps to launch the VM:

- 1 Click Instances and then click Launch Instance.
- 2 Click the Image drop-down menu and select the image.

There will be cirros image by default.

- **3** Specify a name for the Instance.
- 4 Click the Networking tab and select the network from the Available network list.
- 5 Click Launch.